## CERTICEBASE #A1 Accès- Semaine 1

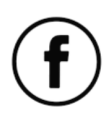

| Installer Facebook® | ) et créer un | compte |
|---------------------|---------------|--------|
|---------------------|---------------|--------|

|  | ÉTAPE         | ACTION À RÉALISER                     | ICÔNE                    |
|--|---------------|---------------------------------------|--------------------------|
|  |               | Accède à Google Play Store ou à l'App | GET IT ON<br>Google Play |
|  |               | Store pour rechercher Facebook.       |                          |
|  |               | Tape Facebook dans la barre de        |                          |
|  | Installer     | recherche.                            |                          |
|  | l'application | Appuie sur Installer ou Obtenir pour  |                          |
|  | Facebook®     | télécharger l'application.            |                          |
|  | F             | Une fois le téléchargement terminé,   | -0                       |
|  | U             | appuie sur <b>Ouvrir</b> pour lancer  |                          |
|  |               | l'application.                        |                          |
|  | 2             | Appuie sur Créer un compte pour       | X                        |
|  |               | démarrer l'inscription.               |                          |
|  |               | Renseigne ton nom, prénom, date de    |                          |
|  | Créer un      | naissance et choisis un mot de passe. |                          |
|  | compte        | Confirme ton inscription avec le code | SMS                      |
|  | Facebook®     | reçu par SMS ou e-mail.               |                          |

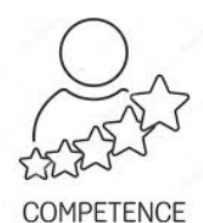

## - Compétence professionnelle

Installer, créer un compte Facebook® de manière sécurisée pour interagir efficacement en ligne.

## - Compétence CERTICE Scol

Utiliser Facebook<sup>®</sup> pour communiquer, explorer et collaborer avec d'autres utilisateurs (certiciens).

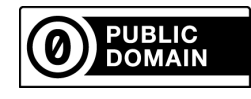

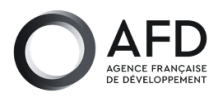

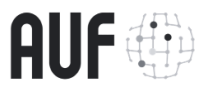

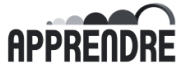

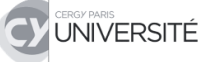